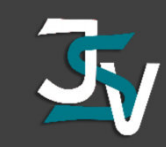

Vorgehensweise Löschung der Service-Zuordnung

1. <u>https://www.gutberaten.de/</u> besuchen -> Bildungskonto Login

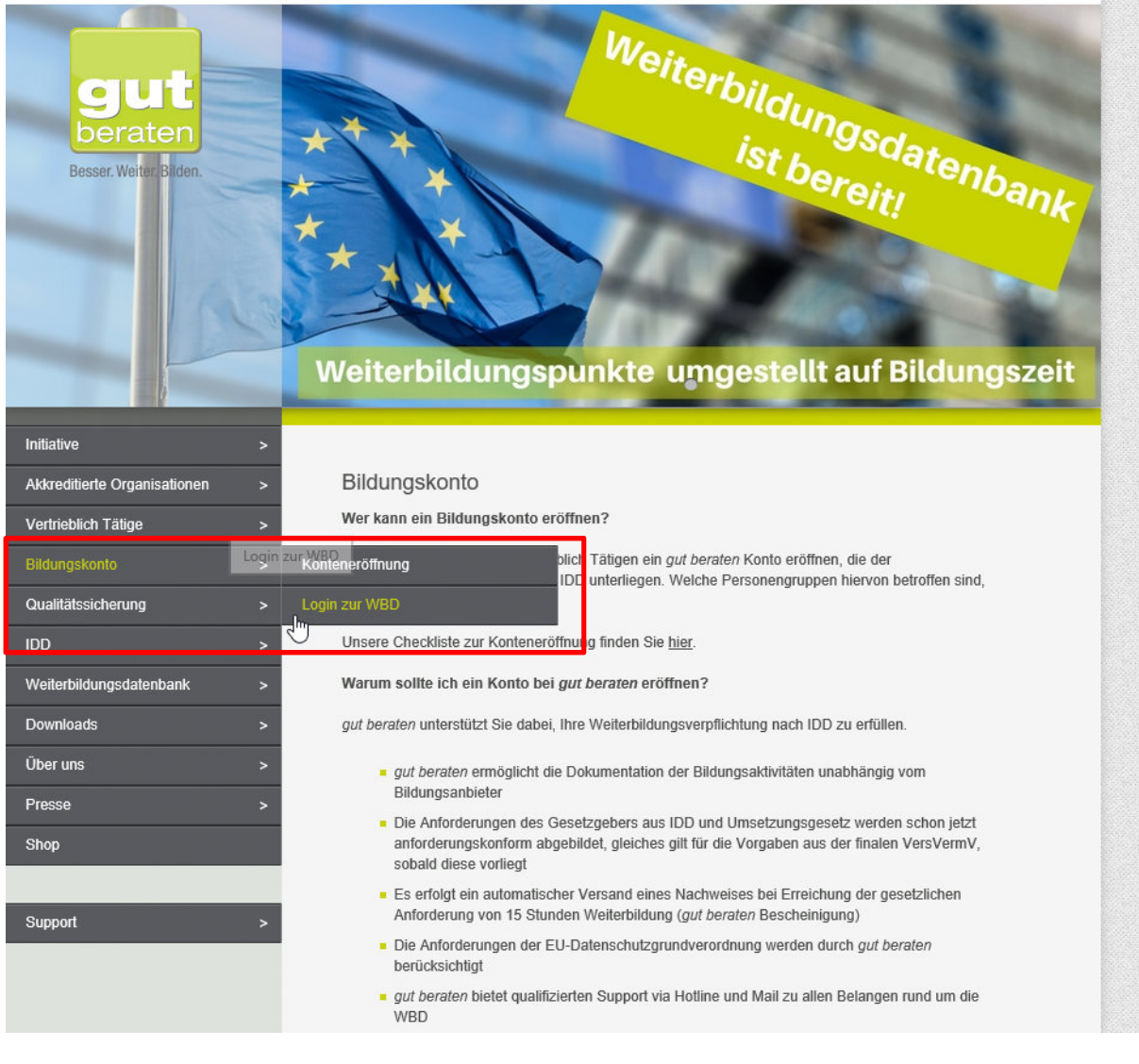

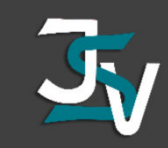

#### 2. Login zum gut beraten-Konto über TGIC

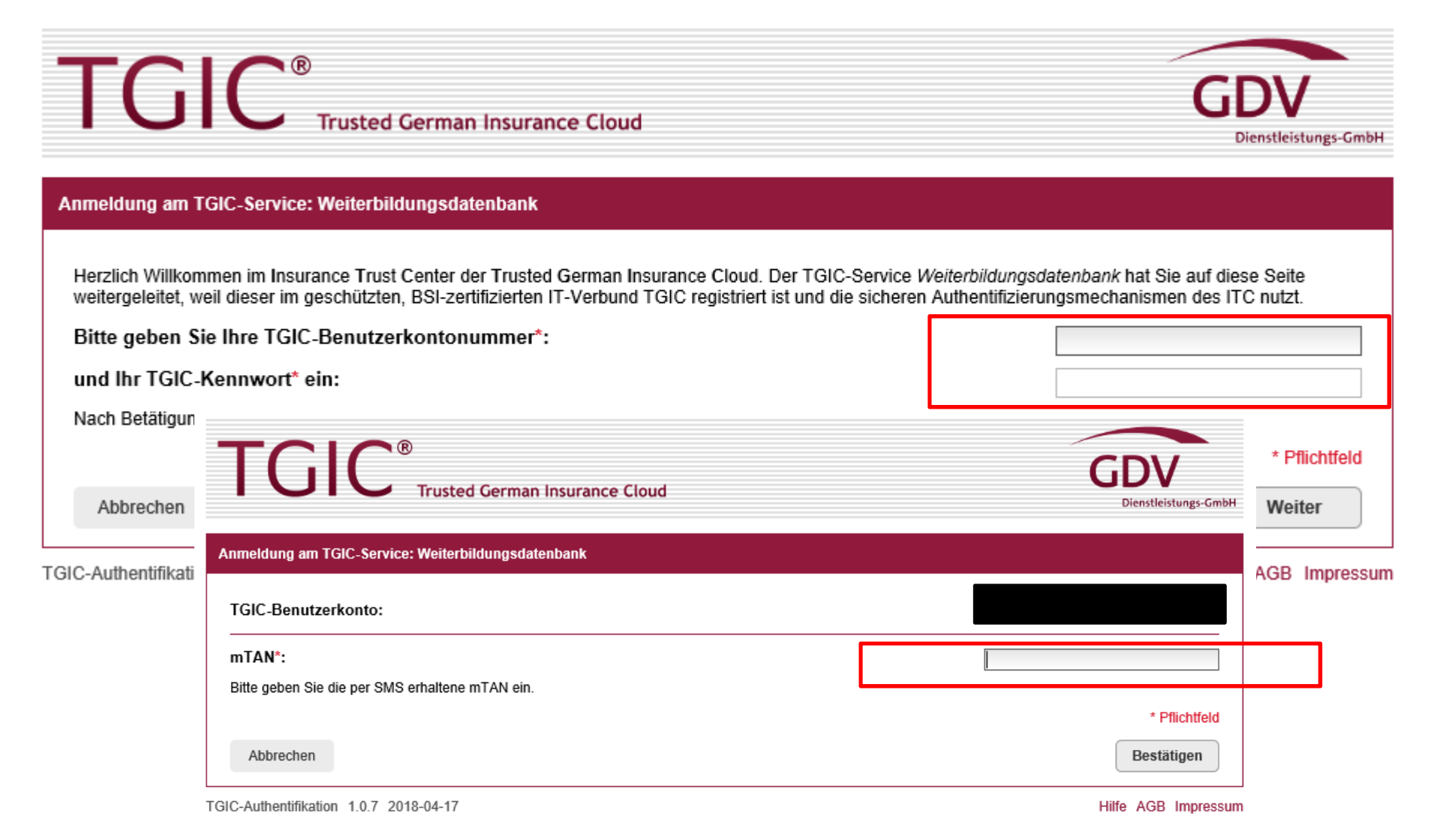

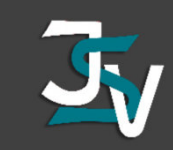

## 3. Zuordnung Bildungskonto + Antrag auf Löschung stellen

| Meine Bildungsmaßnahmen<br>Meine Stammdaten | Service-Zuordnung für Ihr Bildungskonto                                                                                                    |
|---------------------------------------------|----------------------------------------------------------------------------------------------------|
| Bescheinigungen & Zertifikate               | Sie sind dem Trusted Partner Service                                                                                                    |
| Zuordnung Bildungskonto                     | Sie können hier die Löschung der Service-Zuordnung für Ihr Bildungskonto beantragen. Ihr Trusted Partner Service wird darüber informiert.                                                                                                    |
|                                             | * Pflichtfeld                                                                                                    |
| Abmelden                                    | Bitte tragen Sie eine gültige E-Mail-Adresse und SMS-fähige Telefonnummer ein. Diese werden nach erfolgter Löschung der Service-Zuordnung automatisch übernommen, um sicherzustellen, dass Sie weiterhin Zugriff auf Ihr Bildungskonto haben. Ihr aktueller Trusted Partner Service kann die hier angegebenen Daten nicht einsehen.         E-Mail-Adresse für weitere Kommunikation *       Image: Communikation *         SMS-fähige Telefonnummer für weitere Kommunikation *       Image: Communikation *         Antrag stellen       Abbrechen                                                                                                    |
|                                             | Eine Initiative der Versicherungswirtschaft<br>Versicherunge-<br>Bundeswerband<br>Deutscher<br>Versicherunge-<br>Versicherunge-<br>Versich |

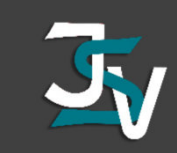

## 4. Antrag wurde erfolgreich gestellt

| Meine Bildungsmaßnahmen<br>Meine Stammdaten<br>Bescheinigungen & Zertifikate | <ul> <li>Der Antrag wurde erfolgreich gestellt.</li> <li>Service-Zuordnung für Ihr Bildungskonto</li> </ul>                                                                                                    |
|------------------------------------------------------------------------------|----------------------------------------------------------------------------------------------------|
| Abmelden                                                                     | <ul> <li>Sie sind dem Trusted Partner Service zugeordnet.</li> <li>Sie haben am 16.04.2019 einen Antrag auf Löschung der Service-Zuordnung für Ihr Bildungskonto gestellt.<br/>Diesen Antrag können Sie bis zum 14.05.2019 widerrufen, solange Ihr derzeitiger Trusted Partner Service den Antrag noch nicht bestätigt bzw. abgelehnt hat.</li> </ul> |
|                                                                              | Antrag widerrufen Abbrechen                                                                                                    |
|                                                                              |                                                                                                    |
|                                                                              | Eine Initiative der Versicherungswirtschaft                                                                                                    |

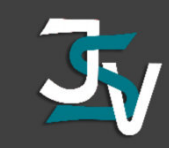

#### 5. Bestätigungsmail

| Ursprüngliche Nachricht<br>Von: gut beraten [mailto:noreply-wbd@gdv.de]<br>Gesendet: Dienstag, 16. April 2019 11:10<br>An:<br>Betreff: Ihr Bildungskonto | Antrag auf Löschung der aktuellen Service-Zuordnung |
|----------------------------------------------------------------------------------------------------|-----------------------------------------------------|
| Sehr geehrter Herr                                                                                                    |                                                     |
| Ole haban für Ihn Dildum nationste mit den mit hans                                                                                                    | sin an Antron suit l'éasteurs des Cami              |

Sie haben für Ihr Bildungskonto mit der gut-beraten-ID Zuordnung bei Ihrem aktuellen Trusted Partner Service gestellt.

Sie werden benachrichtigt, sobald sich der Antragsstatus ändert.

Bei Bedarf können Sie in Ihrem Bildungskonto den Antrag bis zum 14.05.2019 widerrufen, sofern Ihr aktueller Trusted Partner Service noch nicht reagiert hat.

Mit freundlichen Grüßen Ihre Initiative gut beraten

Geschäftsstelle gut beraten c/o Berufsbildungswerk der Deutschen Versicherungswirtschaft (BWV) e.V. Arabellastr. 29 81925 München Amtsgericht München VR 12871

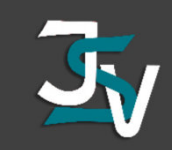

#### 7. Geschafft – Sie verwalten Ihr Konto selbstständig

| on: gut beraten < <u>noreply-wbd@gdv.de</u> ><br>atum: 26.04.2019 07:34<br>etreff: Ihr Bildungskonto<br>n: '                                                                                                    |
|----------------------------------------------------------------------------------------------------|
| hr geehrter                                                                                                    |
| e Service-Zuordnung für Ihr Bildungskonto mit der gut beraten-ID                                                                                                    |
| umit ist eine Neu-Zuordnung für die Verwaltung Ihres Bildungskontos zu einem neuen Trusted Partner Service möglich. Soll der Service erneut durch einen Trusted Partner Service gewünscht sein, so informieren Sie diesen darüber. |

Ist mit der Löschung der Service-Zuordnung die eigenverantwortliche Verwaltung Ihres Bildungskontos beabsichtigt, ist für Sie weiter nichts zu tun

Die bei der Antragstellung eingegebenen Kontaktdaten wurden übernommen. Die mTAN für den Zugriff auf Ihr Bildungskonto wird auf folgende SMS-fähige Telefonnummer -

Mit freundlichen Grüßen

Ihre Initiative gut beraten

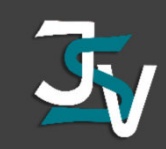

## 7. Geschafft – Sie verwalten Ihr Konto selbstständig

| Meine Bildungsmaßnahmen       |                                                                                                    |
|-------------------------------|----------------------------------------------------------------------------------------------------|
| Meine Stammdaten              | Service-Zuordnung für Ihr Bildungskonto                                                                                                   |
| Bescheinigungen & Zertifikate | <ul> <li>Sie verwalten Ihr Bildungskonto derzeit selbständig.</li> </ul>                                                                  |
| Zuordnung Bildungskonto       | <ul> <li>Bei Bedarf können Sie hier die Service-Zuordnung Ihres Bildungskontos zu einem Trusted Partner Service<br/>einleiten.</li> </ul> |
| Abmelden                      | Service-Zuordnung einleiten Abbrechen                                                                                                    |
|                               |                                                                                                    |
|                               |                                                                                                    |